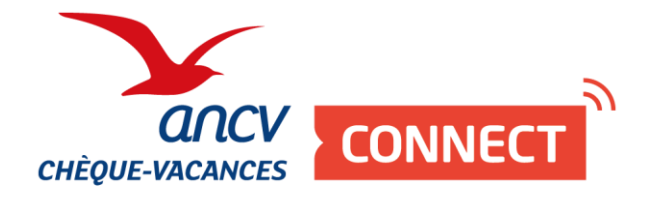

# Pas à pas

## J'encaisse avec mon App' Chèque-Vacances Pro

À découvrir en vidéo : https://www.dailymotion.com/video/k4MbSIdrLeu5SVvPpAh

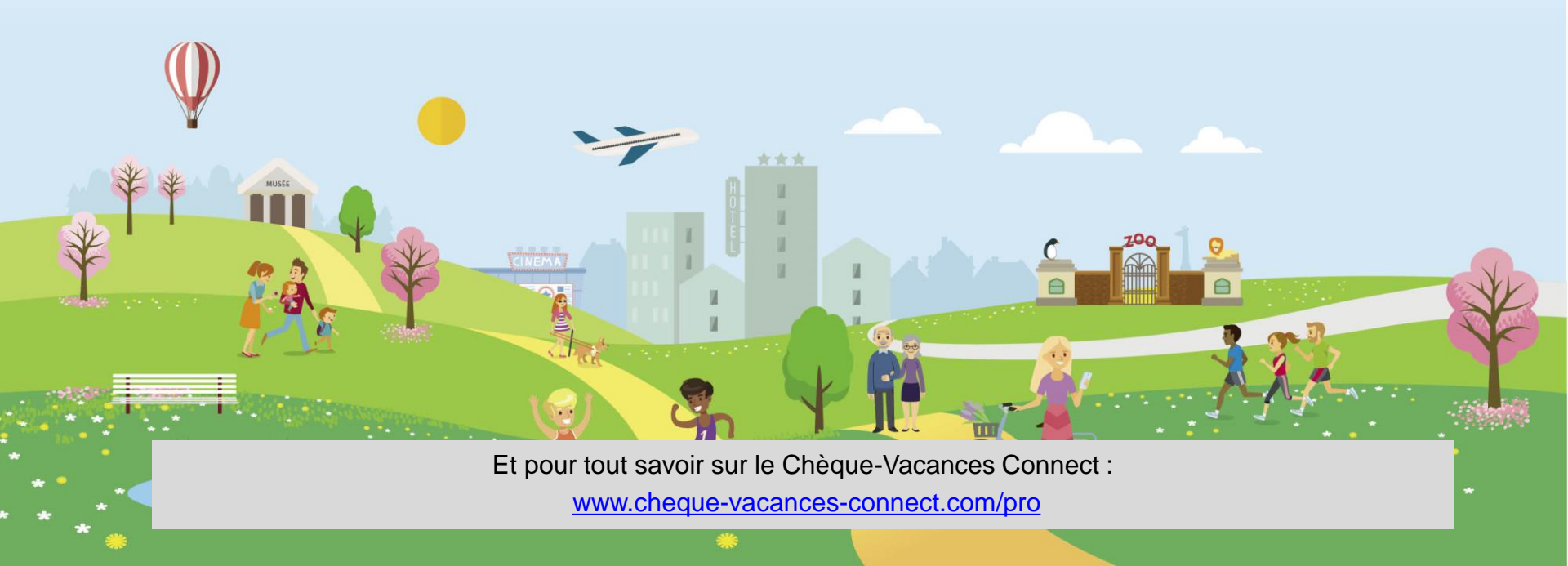

Je me connecte à mon compte

Je télécharge l'App' Chèque-Vacances Pro sur l'App' Store ou le Google Play store sur mon téléphone ou ma tablette, qui a une connexion internet.

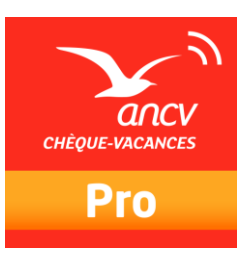

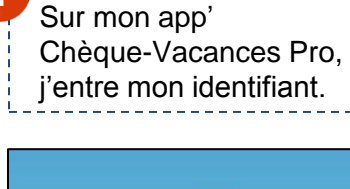

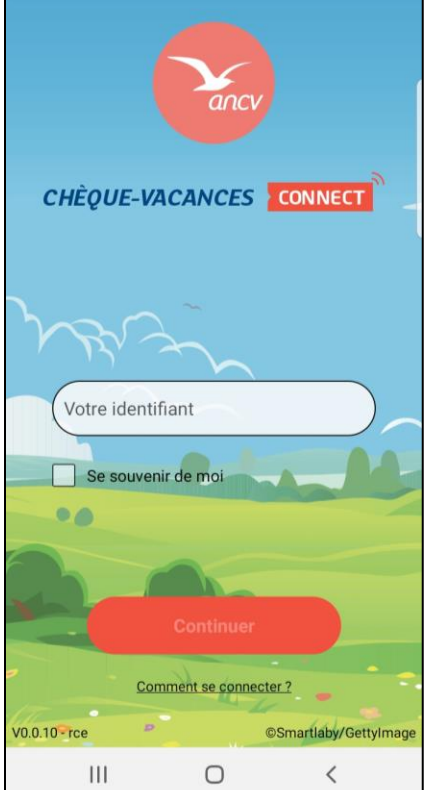

Puis, mon mot de passe. 4 anc CHÈQUE-VACANCES CONNECT 643736001001 3 Votre mot de passe 00 Comment se connecter ? V0.0.10 - rce ©Smartlaby/Gettylmage 0 111 <

#### LE SAVIEZ-VOUS ?

Au 3<sup>ème</sup> mot de passe erroné, l'accès à votre compte sera bloqué.

Pour le débloquer, rendezvous sur <u>espace-ptl.ancv.fr</u> Sur la page de connexion, cliquez sur mot de passe oublié muni de votre numéro de convention Point d'accueil.

Je paramètre ma demande de paiement

| Mes opération                                                                                          | 5                   | Toute   | s |
|----------------------------------------------------------------------------------------------------|---------------------|---------|---|
| ines operations                                                                                        |                     | route   | • |
| N° Panier :                                                                                            |                     |         |   |
| REF253                                                                                                 |                     |         |   |
| ANNULÉ                                                                                                 | 1                   |         |   |
| Créée le :                                                                                             | Demandé :           | 20.00 € |   |
| 30/04/2020 10h06                                                                                       | Reçu :              | 0.00.0  |   |
| Modifiee le :<br>30/04/2020 10h07                                                                      |                     | 0.00€   |   |
| N° Panier :<br>REF253<br>EXPIRÉ<br>Créée le :<br>30/04/2020 09h47<br>Modifiée le :<br>30/04/2020 09h56 | Demandé :<br>Reçu : | 20.00 € |   |

| J'indique le montant et le numéro de<br>Si je le souhaite, je peux choisir un lik<br>transaction, une référence pour mon<br>l'identifiant du vendeur qui réalise la | panier.<br>pellé de<br>client ou encore<br>vente.                                                                                                    |
|----------------------------------------------------------------------------------------------------|----------------------------------------------------------------------------------------------------|
| Demande de paiement Merci de renseigner les informations pour générer la demande de paiement                                                                        | 5 Je continue                                                                                                    |
| *Champs obligatoires<br>*Montant demandé :<br>20 €<br>*N° de panier :<br>REF253<br>Libellé de transaction :                                                         |                                                                                                    |
| Référence client :                                                                                                    | <i>LE SAVIEZ-VOUS</i> ?<br>Sur l'App' Pro, vous ne pouvez<br>faire que des demandes de<br>paiement immédiat.<br>Si vous souhaitez accorder un<br>délai à votre client ou à vous,<br>passez par votre espace dédié. |
| ţ                                                                                                    |                                                                                                    |

1

Je présente le paiement à mon client

| × Demande de paieme                                       | ent         |
|-----------------------------------------------------------|-------------|
|                                                           |             |
| Présentez ce QR Code à votre<br>Récapitulatif de paiement | client. 🤊   |
| N° de panier :                                            | REF253      |
| Montant demandé :                                         | 20.00 €     |
| Statut : En attente                                       | de paiement |
| Rafraîchir                                                | С           |

### Je présente ce QR code à mon client.

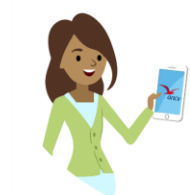

Votre client ouvrira son App' Chèque-Vacances et scannera votre QR code.

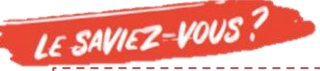

Votre client peut ne régler qu'une partie du montant total en Chèque-Vacances Connect. Dans ce cas, vous devrez encaisser le montant restant avec un autre mode de paiement que vous acceptez.

#### Le paiement est validé

Ça y est ! Votre client a payé. Le paiement est validé.

| Votre page « demande de           |
|-----------------------------------|
| paiement s'actualise et le statut |
| « validé » s'affiche.             |

| mande de paiement       |         |  |
|-------------------------|---------|--|
|                         |         |  |
|                         |         |  |
|                         |         |  |
|                         |         |  |
|                         |         |  |
|                         |         |  |
| capitulatif de paiement |         |  |
| l° de panier :          | REF253  |  |
| Nontant demandé :       | 20.00 € |  |
| Vontant reçu :          | 20.00 € |  |
| Statut :                | Validé  |  |
|                         |         |  |
|                         |         |  |
| Fermer                  |         |  |
|                         |         |  |
|                         |         |  |
|                         |         |  |
|                         |         |  |
|                         |         |  |

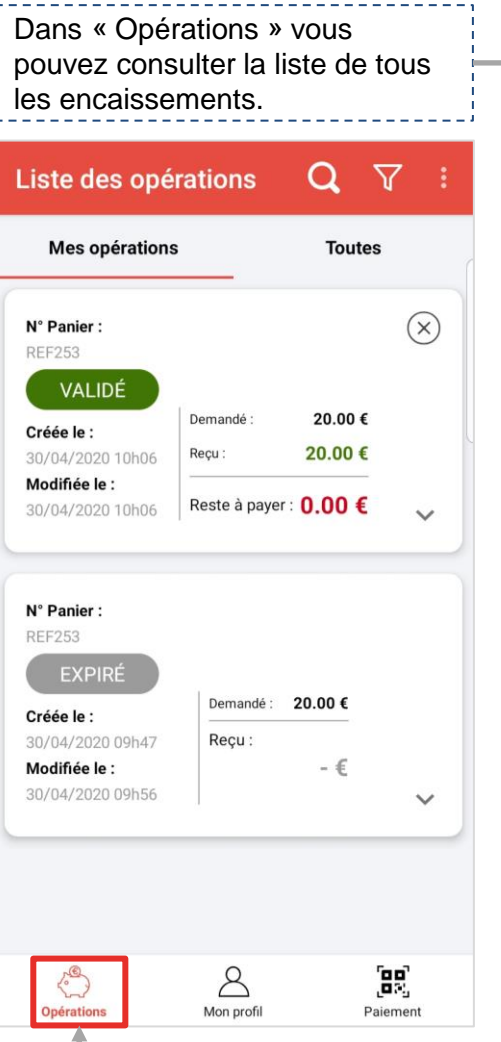